# Printer program updated user manual

1. Browsing "Tools" -- "Printer Program Update", double click "

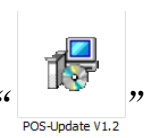

, then click "Next", as below pic:

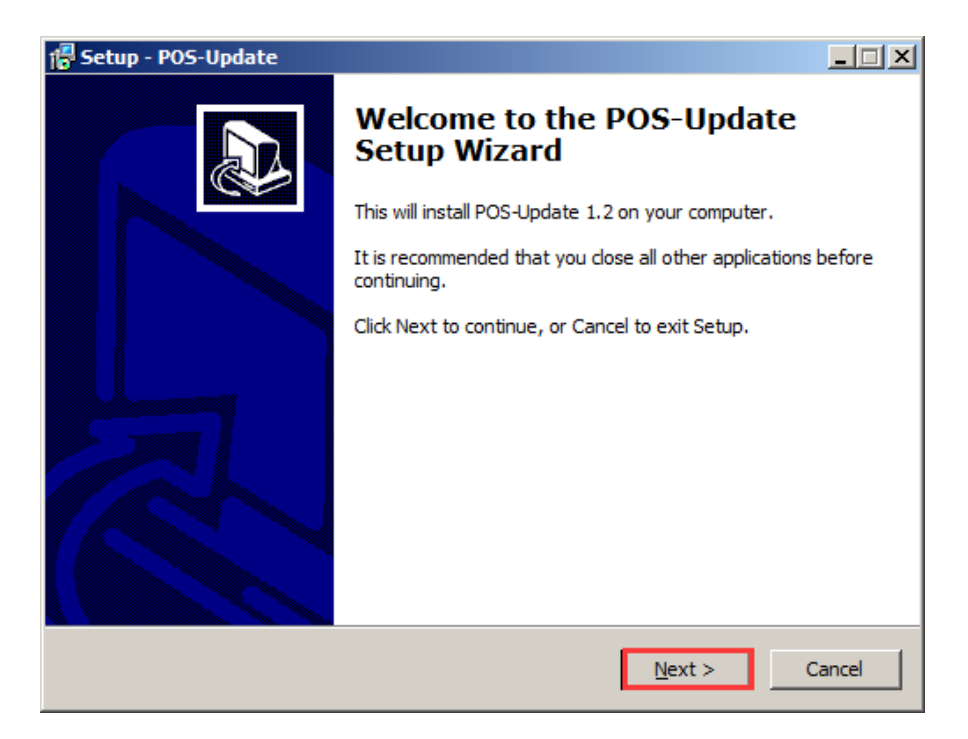

2. Select destination location, click "next", as below pic:

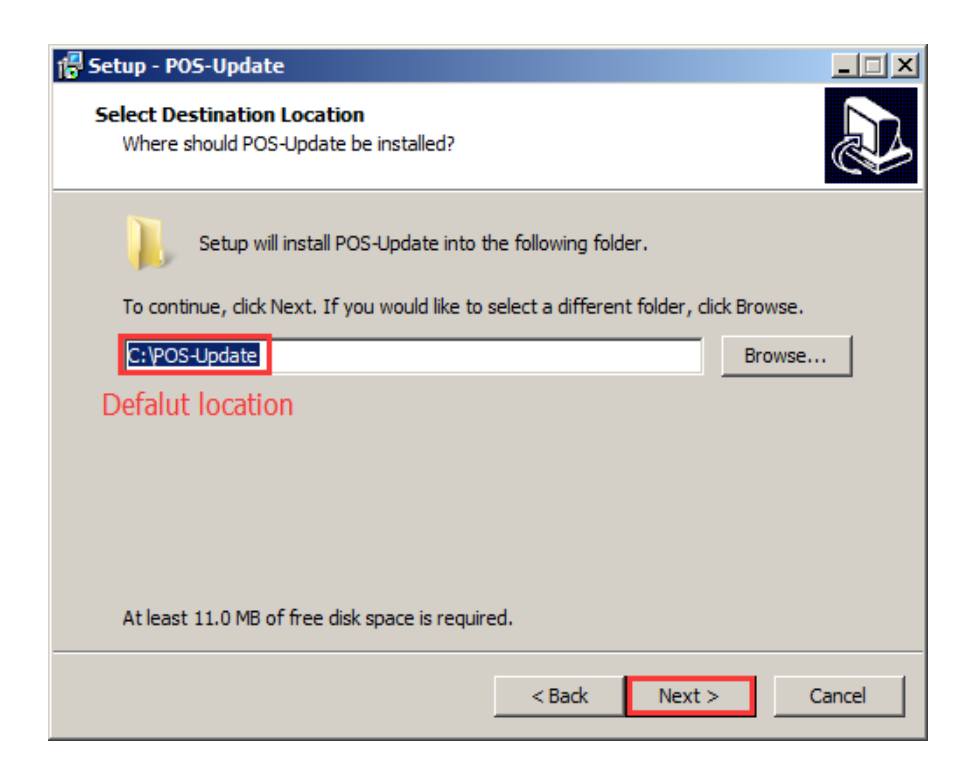

## 3. Click "Next", as below pic:

| 🛱 Setup - POS-Update                                                                   |
|----------------------------------------------------------------------------------------|
| Select Start Menu Folder<br>Where should Setup place the program's shortcuts?          |
| Setup will create the program's shortcuts in the following Start Menu folder.          |
| To continue, click Next. If you would like to select a different folder, click Browse. |
| POS-Update Browse                                                                      |
|                                                                                        |
|                                                                                        |
|                                                                                        |
|                                                                                        |
|                                                                                        |
| Don't create a Start Menu folder                                                       |
| < Back Next > Cancel                                                                   |

4. Create a desktop icon, cleck "Next", as below:

| 🚰 Setup - POS-Update                                                                                                    | _ 🗆 X  |
|----------------------------------------------------------------------------------------------------|--------|
| Select Additional Tasks<br>Which additional tasks should be performed?                                                      | ð      |
| Select the additional tasks you would like Setup to perform while installing POS-U<br>then click Next.<br>Additional icons: | pdate, |
| Create a desktop icon                                                                                                    |        |
|                                                                                                    |        |
|                                                                                                    |        |
| < Back Next >                                                                                                    | Cancel |

#### 5、Click "Install", as below pic:

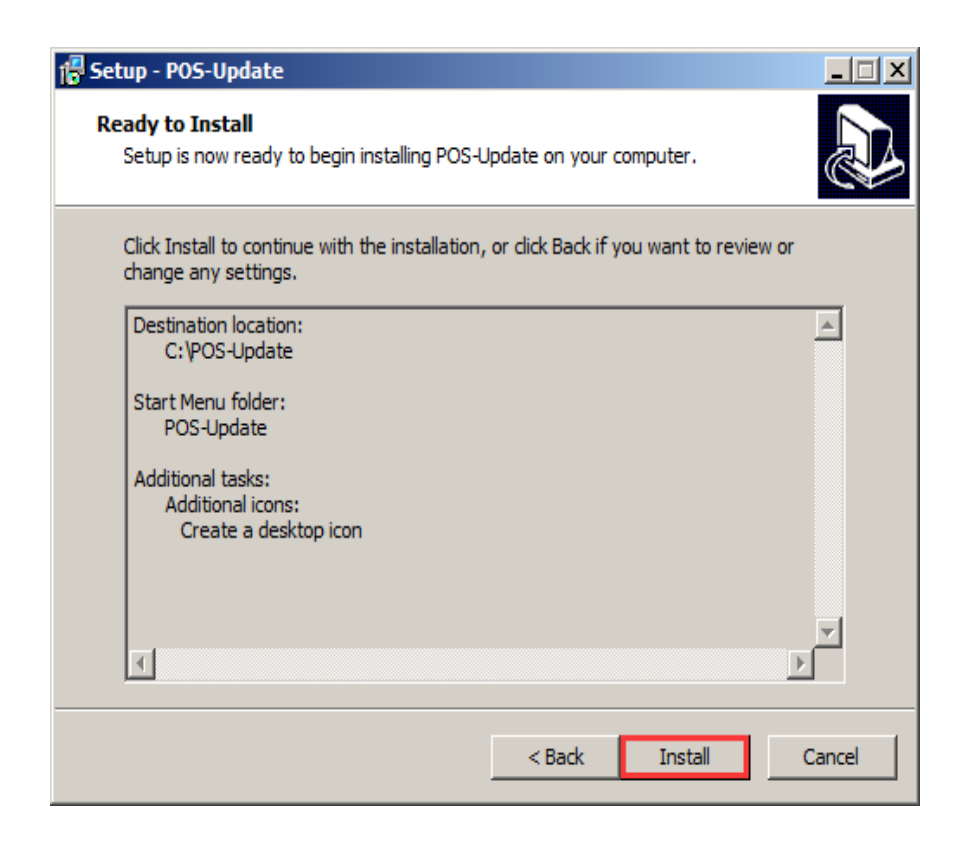

6、Click "Finish", as below pic:

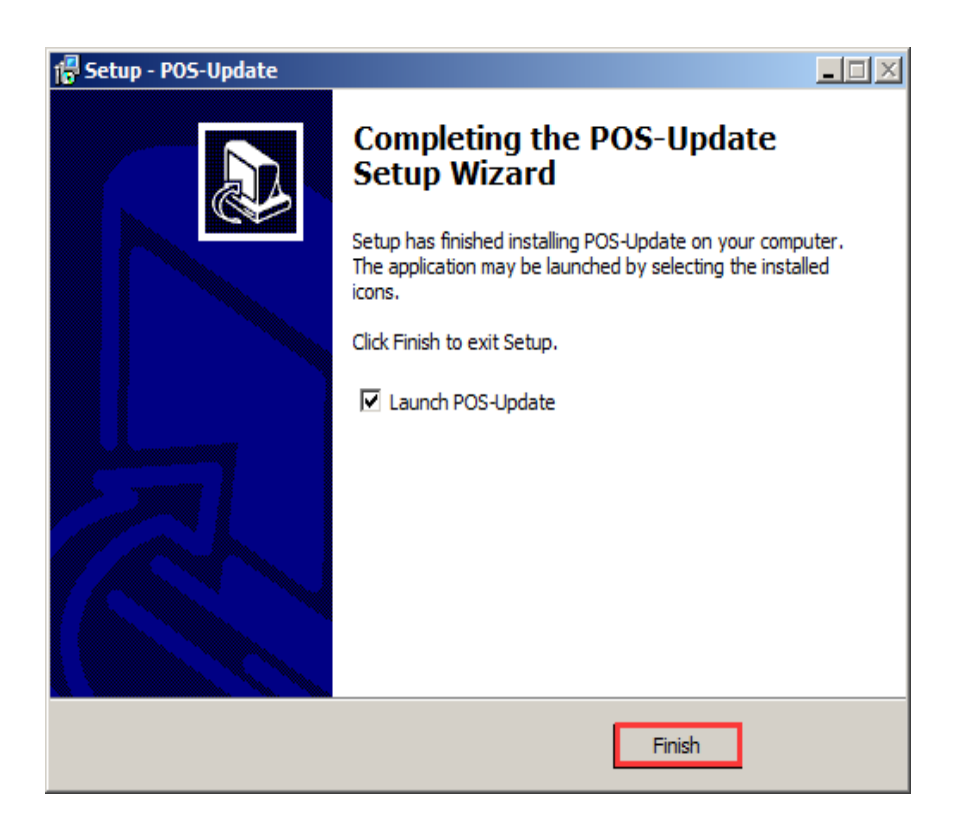

7. You will find the below dialog "Printer program update V1.2."

| Printer program update V1.2                                                                                                    |                                                          |  |  |  |
|----------------------------------------------------------------------------------------------------|----------------------------------------------------------|--|--|--|
| Port Select       Comm settings       Network sett         C ETHERNET       COM3       IP Address:         G USB       Automatic       GetPort         MAC Address | ings<br>192.168.123.100<br>:: 00-11-22-33-44-55<br>Files |  |  |  |
| idle                                                                                                    |                                                          |  |  |  |
| InBoot Download The printer program update V1.2                                                                                                    |                                                          |  |  |  |
| Copyright(C) JS                                                                                                    |                                                          |  |  |  |
| NUM: 0 Clear USB:COM3, 19200, n, 8, 1                                                                                                    | 15:36:58 2015/5/15                                       |  |  |  |

8. Choosing usb interface, click "InBoot" into green, as below pic:

| Printer program update V1.2                                                                                     |                                                                                    |  |  |  |  |
|----------------------------------------------------------------------------------------------------|------------------------------------------------------------------------------------|--|--|--|--|
| Port Select     Comm settings       © ETHERNET     © OM3       © USB     © Automatic       © Manual     GetPort | -Network settings<br>IF Address: 192.168.123.100<br>MAC Address: 00-11-22-33-44-55 |  |  |  |  |
|                                                                                                    | Files                                                                              |  |  |  |  |
|                                                                                                    |                                                                                    |  |  |  |  |
| idle                                                                                                    |                                                                                    |  |  |  |  |
|                                                                                                    | InBoot Download                                                                    |  |  |  |  |
| The printer program update V1.2                                                                                 |                                                                                    |  |  |  |  |
| Copyright(C) JS                                                                                                 | 🔽 English                                                                          |  |  |  |  |
| NUM: 0 Clear                                                                                                    | 15:37:41 2015/5/15                                                                 |  |  |  |  |

9.Entering into: "device manager" and find a device with question mark, as below pic:

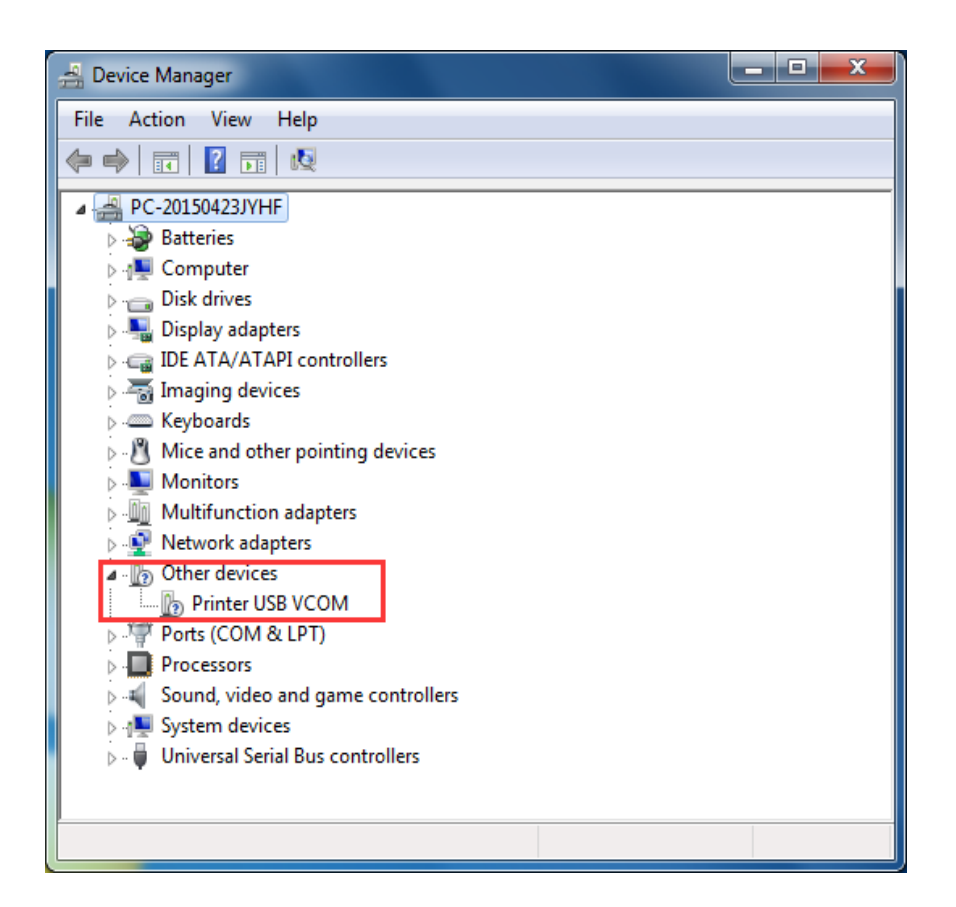

10.Right click the device then updat driver software, as below pic:

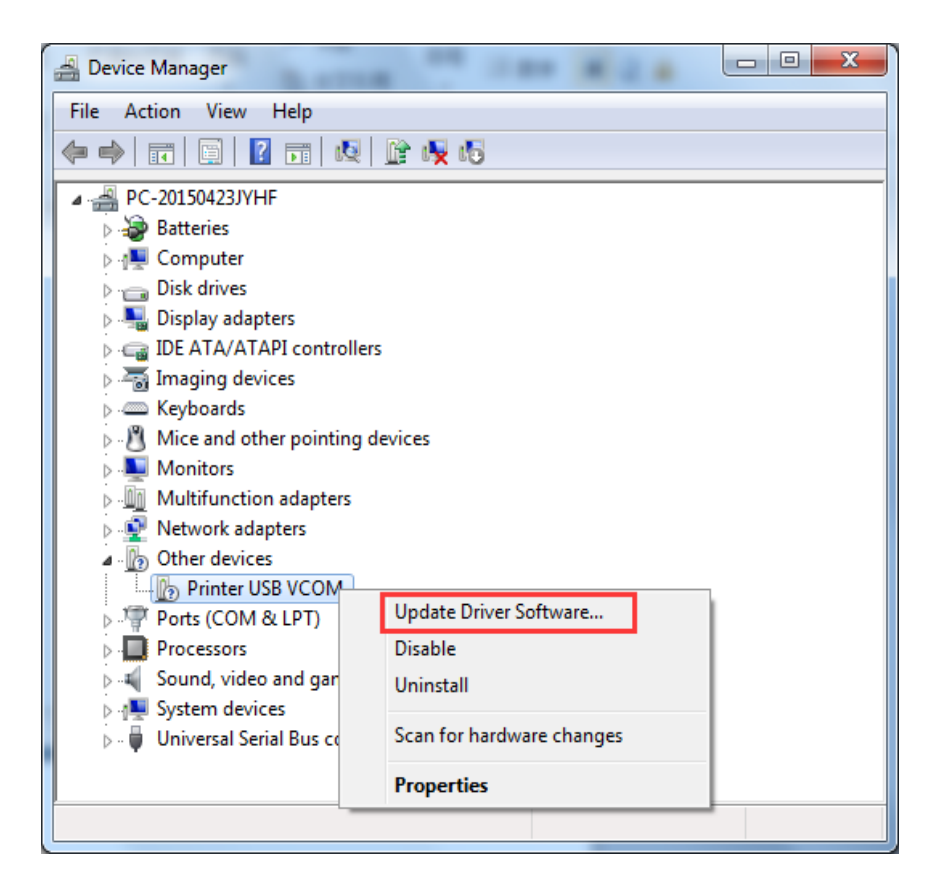

11.Browsing my computer for driver software, as below pic:

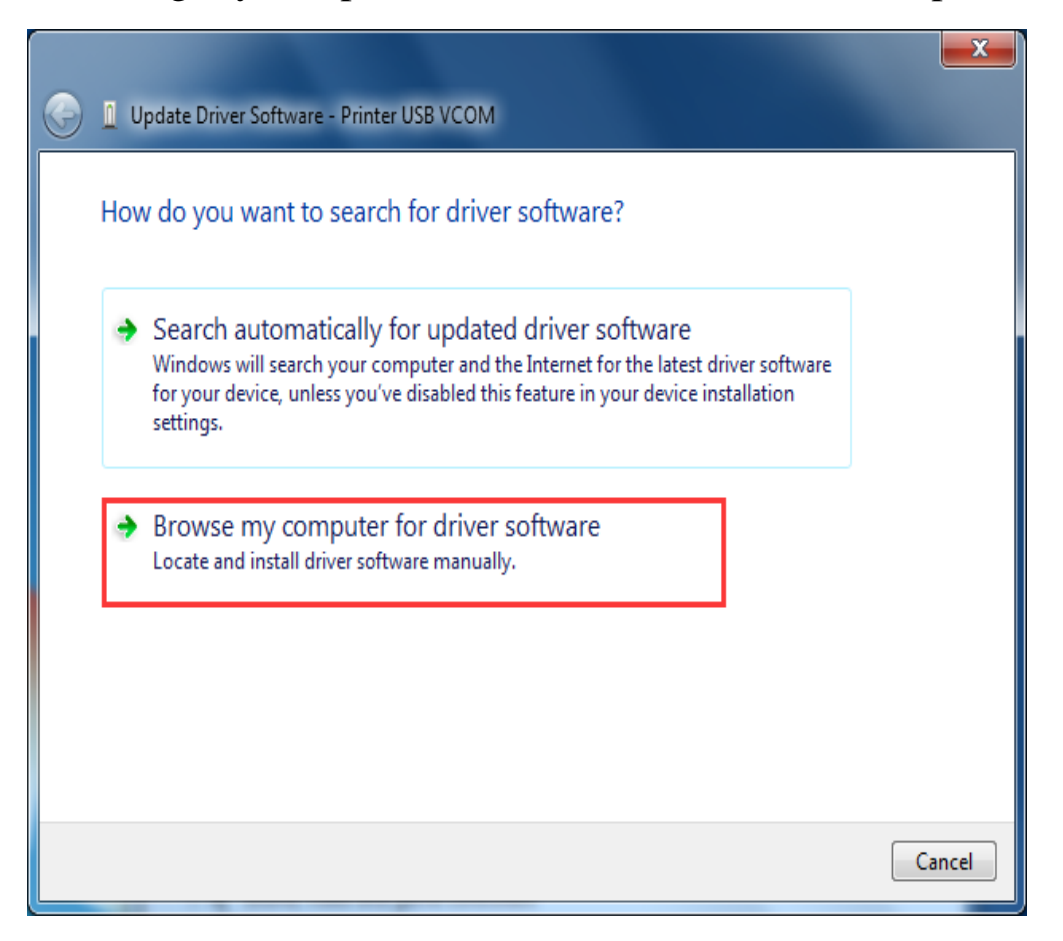

12. Choosing the right system according o different system bit, as below pic:

| Irowse For Folder                                          | 23      |                                               |
|------------------------------------------------------------|---------|-----------------------------------------------|
| Select the folder that contains drivers for your ha        | rdware. | Browse                                        |
| Tools                                                      | *       |                                               |
| <ul> <li>Printer Program Update</li> <li>driver</li> </ul> |         |                                               |
| 1 x64 64-bit system                                        | III     |                                               |
| PRINTER SETTING SOFTWARE                                   |         | my computer<br>ith the device, and all driver |
| Virtual com driver                                         | +       |                                               |

13.Win 32 as example, as below pic:

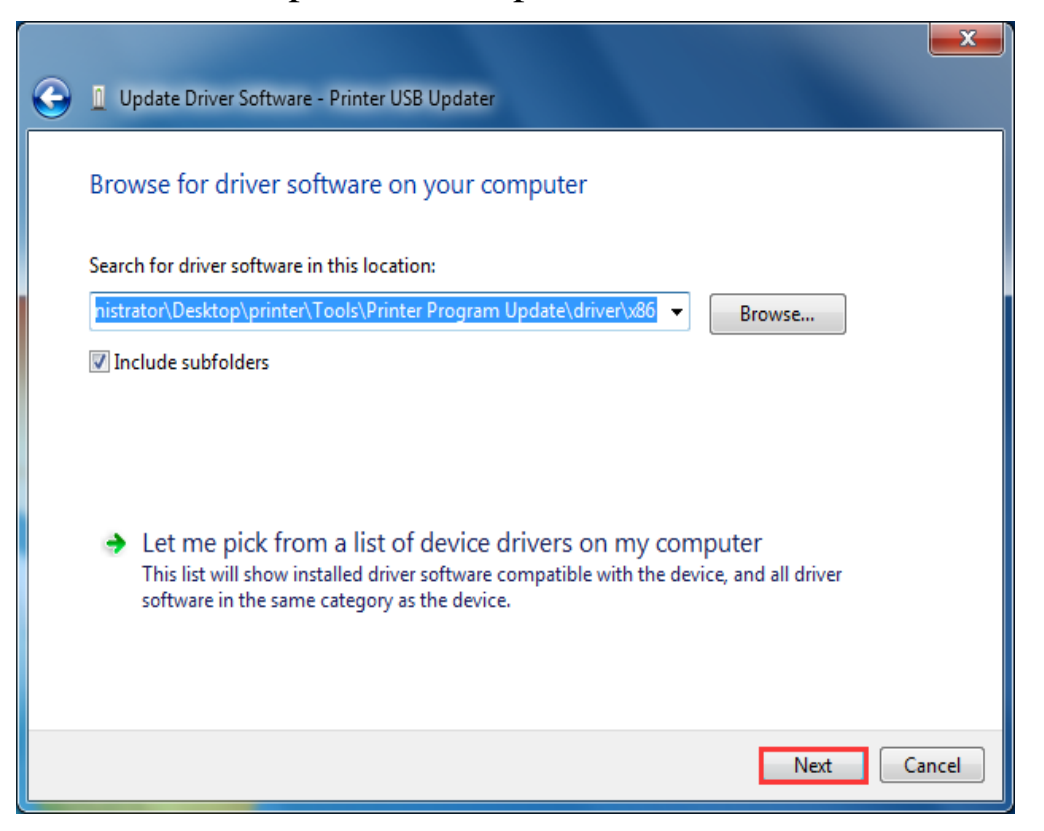

14.Exit installation if failed to update, as below pic:

| <b></b> | Update Driver Software - Printer USB Updater                                                                              |        |
|---------|----------------------------------------------------------------------------------------------------|--------|
|         | Windows encountered a problem installing the driver software for your                                                     | device |
|         | Windows found driver software for your device but encountered an error while attempting to install it.                    |        |
|         | USB Virtual serial port                                                                                                   |        |
|         | The system cannot find the file specified.                                                                                |        |
|         | If you know the manufacturer of your device, you can visit its website and check the support section for driver software. |        |
|         |                                                                                                    | Close  |

15.Try the second solution if failed to update, find the driver file which was include in printer program update file, choose the right system according to different system bit, as below pic:

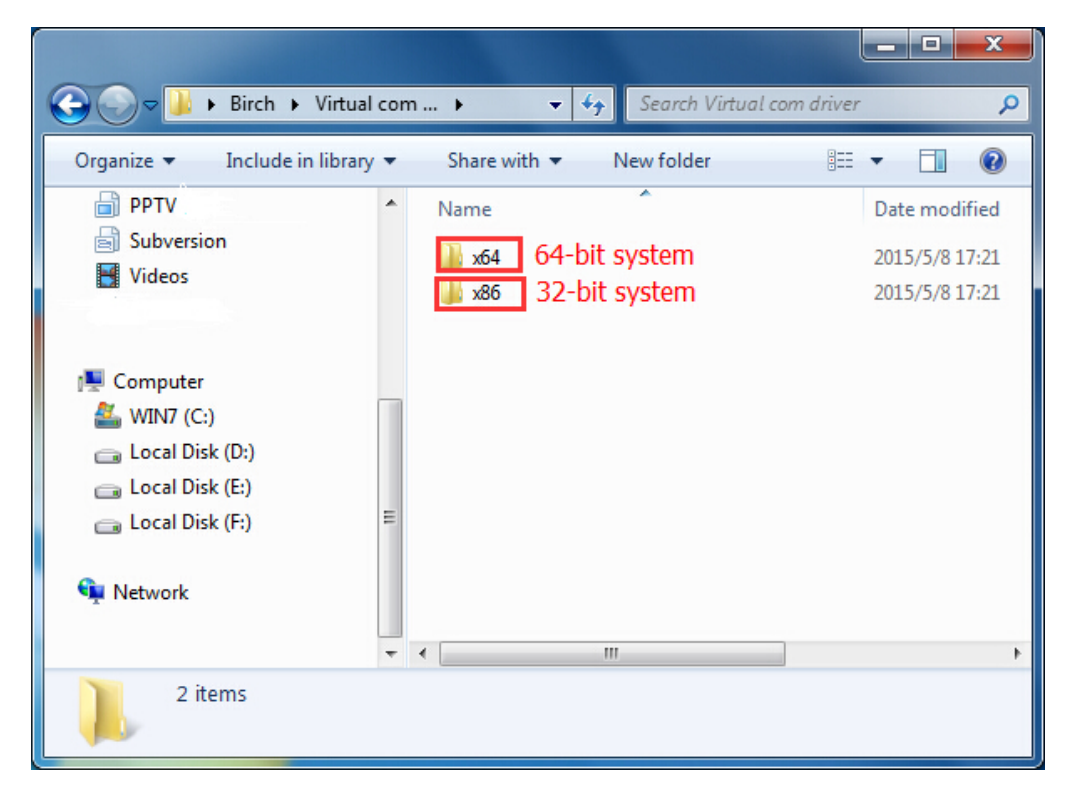

16.Double click driver program, as below pic:

| Goo ♥ ↓ ≪ driver ▶ ST ▶       | x64 👻 🗲 Search              | h хб4           | ٩           |
|-------------------------------|-----------------------------|-----------------|-------------|
| Organize 🔻 Include in library | ✓ Share with ▼ New folder   |                 |             |
| ☆ Favorites                   | A Name                      | Date modified   | Туре        |
| E Desktop                     | 🖀 dpinst                    | 2015/3/10 13:35 | XML Docui   |
| 🗼 Downloads                   | 🛰 dpinst_amd64              | 2015/3/10 13:35 | Application |
|                               | 💐 dpinst_ia64               | 2015/3/10 13:35 | Application |
| 🥽 Libraries                   | 📄 read me                   | 2015/3/10 13:35 | Text Docur  |
| Documents                     | usbprint.sys                | 2015/3/10 13:35 | System file |
| J Music                       | 🚳 usbser.sys                | 2015/3/10 13:35 | System file |
| Pictures                      | VCP_V1.3.1_Setup_x64 2      | 2015/3/10 13:35 | Application |
| DPTV                          | 🥔 vserial                   | 2015/3/10 13:35 | Security Ca |
| Subversion                    | vserial_x64                 | 2015/3/10 13:35 | Setup Infor |
| 📑 Videos                      |                             |                 |             |
|                               | If erro happen during insta | Illation for    |             |
| 輚 Homegroup                   | file 1 pls try the file 2   |                 |             |
| Computer                      | • • III                     |                 | ۰.          |
| 9 items                       |                             |                 |             |

17.Click next step, as below pic:

| Device Driver Installation Wizar                                                                                                    | d                                                                                                    |
|----------------------------------------------------------------------------------------------------|----------------------------------------------------------------------------------------------------|
| Received and the second second s | Velcome to the Device Driver<br>Installation Wizard!<br>his wizard helps you install the software drivers that some<br>omputers devices need in order to work. |
|                                                                                                    | < Back Next > Cancel                                                                                                    |

18、As below pic:

| Device Driver Installation Wizard |                                                                                                    |  |  |  |  |
|-----------------------------------|----------------------------------------------------------------------------------------------------|--|--|--|--|
| The                               | drivers are now installing                                                                                                    |  |  |  |  |
| 🐯 Win                             | dows Security                                                                                                    |  |  |  |  |
| 8                                 | Windows can't verify the publisher of this driver software                                                                                                    |  |  |  |  |
|                                   |                                                                                                    |  |  |  |  |
|                                   | Don't install this driver software<br>You should check your manufacturer's website for updated driver software for your<br>device.                                                                          |  |  |  |  |
|                                   | Install this driver software anyway<br>Only install driver software obtained from your manufacturer's website or disc.<br>Unsigned software from other sources may harm your computer or steal information. |  |  |  |  |
| <b>▼</b> s                        | ee details                                                                                                    |  |  |  |  |
|                                   | < Back Next > Cancel                                                                                                    |  |  |  |  |

## 19、Installing.....

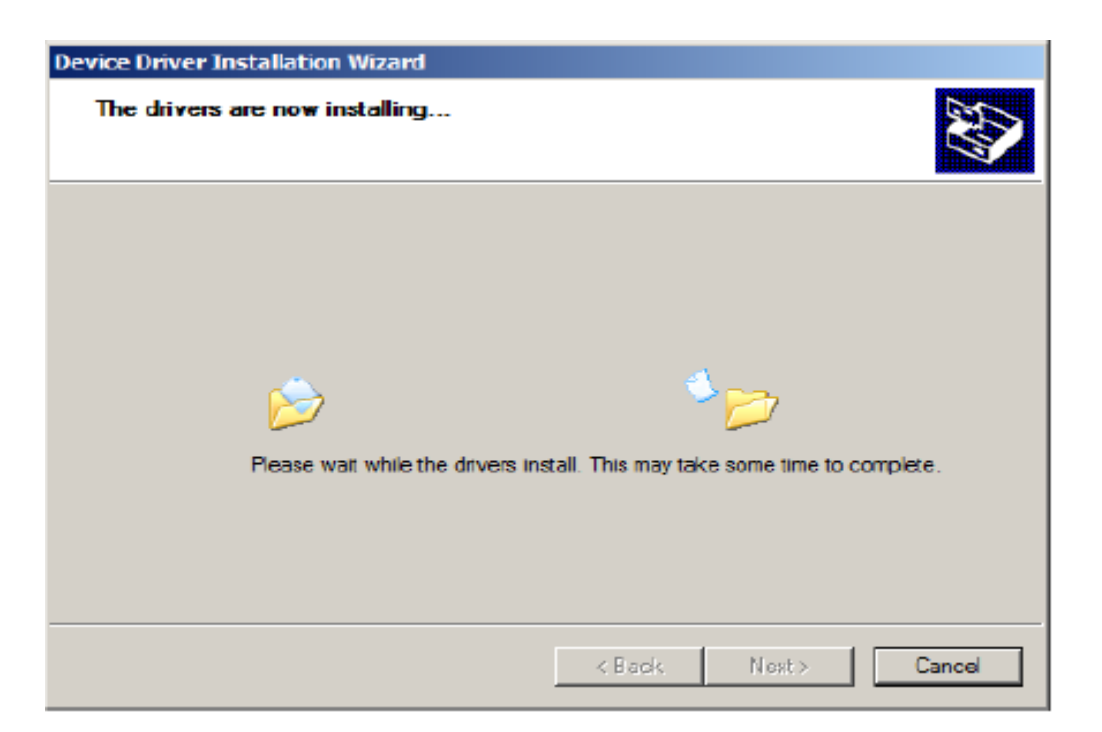

### 20、Finish.

| Device Driver Installation Wizard |                                                           |  |  |  |
|-----------------------------------|-----------------------------------------------------------|--|--|--|
|                                   | Completing the Device Driver<br>Installation Wizard       |  |  |  |
|                                   | The drivers were successfully installed on this computer. |  |  |  |
|                                   | Driver Name Status                                        |  |  |  |
|                                   | ✓ Printer (usbser) Ports (1 Device Updated                |  |  |  |
|                                   | < Black Finish Cancel                                     |  |  |  |

21. Finding the virtual Com port from device manager, as below pic:

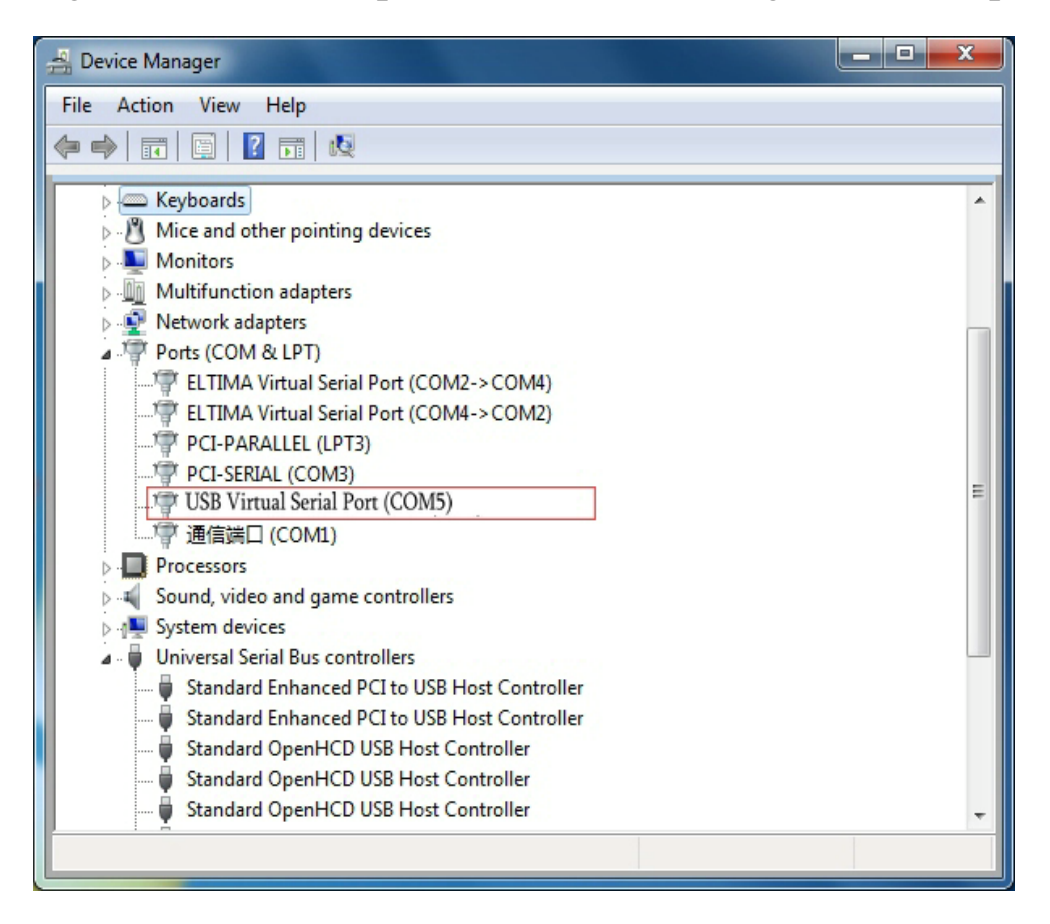

22.Come back to printer program update, click "GetPort", as below pic:

| 🧸 Printer program update V1.2                                 |                                                                                   |  |  |  |  |
|---------------------------------------------------------------|-----------------------------------------------------------------------------------|--|--|--|--|
| Port Select<br>C ETHERNET<br>C VSB<br>C Automatic<br>C Manual | Network settings<br>IP Address: 192.168.123.100<br>MAC Address: 00-11-22-33-44-55 |  |  |  |  |
|                                                               | Files                                                                             |  |  |  |  |
|                                                               |                                                                                   |  |  |  |  |
| idle                                                          |                                                                                   |  |  |  |  |
|                                                               | InBoot Download                                                                   |  |  |  |  |
| The printer program update V1.2                               |                                                                                   |  |  |  |  |
| Copyright(C) JS                                               | 🔽 English                                                                         |  |  |  |  |
| NUM: 0 Clear                                                  | 10:10:39 2015/5/19                                                                |  |  |  |  |

23.Click "Files" to update program, as below pic:

| 🚜 Printer program update V1.2                                                                                                    |       |         | _ <b>_</b> x |  |  |
|----------------------------------------------------------------------------------------------------|-------|---------|--------------|--|--|
| Port Select       Comm settings         Image: Comm settings       Image: Comm settings         Image: Comm settings       Image: Comm settinge: Comm setings         Image: Comm set |       |         |              |  |  |
| idle                                                                                                    |       |         |              |  |  |
|                                                                                                    |       | InBoot  | Download     |  |  |
| Copyright(C) JS                                                                                                    |       |         |              |  |  |
| NUM: 0 Clear USB:COM5, 19200, r                                                                                                    | 1,8,1 | 8:57:07 | 2015/5/20    |  |  |

24.Open the new program, as below pic:

| 🧃 Open                                                                     |                                        |                 | ×           |
|----------------------------------------------------------------------------|----------------------------------------|-----------------|-------------|
| COCAL DIS                                                                  | K (H:) ▶ New Folder 🛛 🚽 🎸              | arch New Folder | ٩           |
| Organize 🔻 New folder                                                      |                                        | = -             |             |
| Pictures ^                                                                 | Name                                   | Date modified   | Туре        |
| IIII PPTV视频                                                                | XP350B_F4PU_30B_WINPOS_V2.0T_20150     | 2015/5/6 15:36  | VirtualDriv |
|                                                                            | XP350BM_F4P3_30B_WINPOS_V2.0T_2015     | 2015/5/6 15:36  | VirtualDriv |
| → 迅雷下载                                                                     | XP80260_F3RM2_V2.1AF_58&80_2015043     | 2015/4/30 11:22 | VirtualDriv |
| E                                                                          | XP80260_F3RM2_V2.1AF_20150430.bin      | 2015/4/30 11:23 | VirtualDriv |
| Computer                                                                   | XP80260_F3RM2_V2.1F_0EM_20150204.bin   | 2015/4/30 11:23 | VirtualDriv |
| Local Disk (D:)<br>Local Disk (E:)<br>Local Disk (F:)<br>CD Drive (G:) Aut |                                        |                 |             |
|                                                                            |                                        |                 | P.          |
| File nar                                                                   | ne: XP80260_F3RM2_V2.1F_OEM_2015  File | (bin)<br>Open 🔽 | ▼<br>Cancel |

25.Click"download", as below pic:

| 🤹 Printer program update V1.2                                   |                                                             |                                             |                                   |                    |
|-----------------------------------------------------------------|-------------------------------------------------------------|---------------------------------------------|-----------------------------------|--------------------|
| Port Select                                                     | Comm settings<br>COM5<br>• Automatic<br>• Manual<br>GetPort | -Network sett<br>IP Address:<br>MAC Address | ings<br>192.168.1<br>:: 00-11-22- | 23.100<br>33-44-55 |
| H:\New Folder\XP80260_F3RM2_V2.1F_0EM_20150204.bin Files        |                                                             |                                             |                                   |                    |
| InBoot Download The printer program update V1.2 Copyright(C) JS |                                                             |                                             |                                   |                    |
| NUM: 0                                                          | Clear USB:COM5, 19200, 1                                    | n, 8, 1                                     | 9:03:30                           | 2015/5/20          |

# 26.Program loading.....

| 🕌 Printer program                                           | m update V1.2                                                   |                                                 |                               | _ <b>D</b> X       |
|-------------------------------------------------------------|-----------------------------------------------------------------|-------------------------------------------------|-------------------------------|--------------------|
| Port Select                                                 | Comm settings<br>COM5 - •<br>• Automatic<br>• Manual<br>GetPort | -Network setting<br>IP Address:<br>MAC Address: | s=<br>192.168.1<br>00-11-22-3 | 23.100<br>33-44-55 |
| H: \New Folder\XP80260_F3RM2_V2. 1F_OEM_20150204. bin Files |                                                                 |                                                 |                               |                    |
| Downloading NO.180 ,Total: 355, Time consuming .5 Seconds   |                                                                 |                                                 |                               |                    |
|                                                             |                                                                 |                                                 | InBoot                        | Download           |
| The printer program update V1.2                             |                                                                 |                                                 |                               |                    |
| Co                                                          | pyright(C) JS                                                   |                                                 |                               | 🔽 English          |
| NUM: 0                                                      | Clear                                                           | 9                                               | :34:22                        | 2015/5/20          |

27.Program updated, as below pic:

| 🦺 Printer program                                       | m update V1.2                                            |                                             |                                   | _ <b>D</b> X       |  |
|---------------------------------------------------------|----------------------------------------------------------|---------------------------------------------|-----------------------------------|--------------------|--|
| Port Select<br>C ETHERNET<br>C USB                      | Comm settings<br>COM5<br>COM5<br>GetPort<br>GetPort      | ─Network sett<br>IP Address:<br>MAC Address | ings<br>192.168.1<br>s: 00-11-22- | 23.100<br>33-44-55 |  |
| H:\New Folder\X                                         | H:\New Folder\XP80260_F3RM2_V2.1F_0EM_20150204.bin Files |                                             |                                   |                    |  |
|                                                         |                                                          |                                             |                                   |                    |  |
| Time consuming: 3.2 Seconds, Complete!                  |                                                          |                                             |                                   |                    |  |
|                                                         |                                                          |                                             | InBoot                            | Download           |  |
| The printer program update V1.2         Copyright(C) JS |                                                          |                                             |                                   |                    |  |
| NUM: 1                                                  | Clear The download is                                    | complete                                    | 9:34:39                           | 2015/5/20          |  |

END